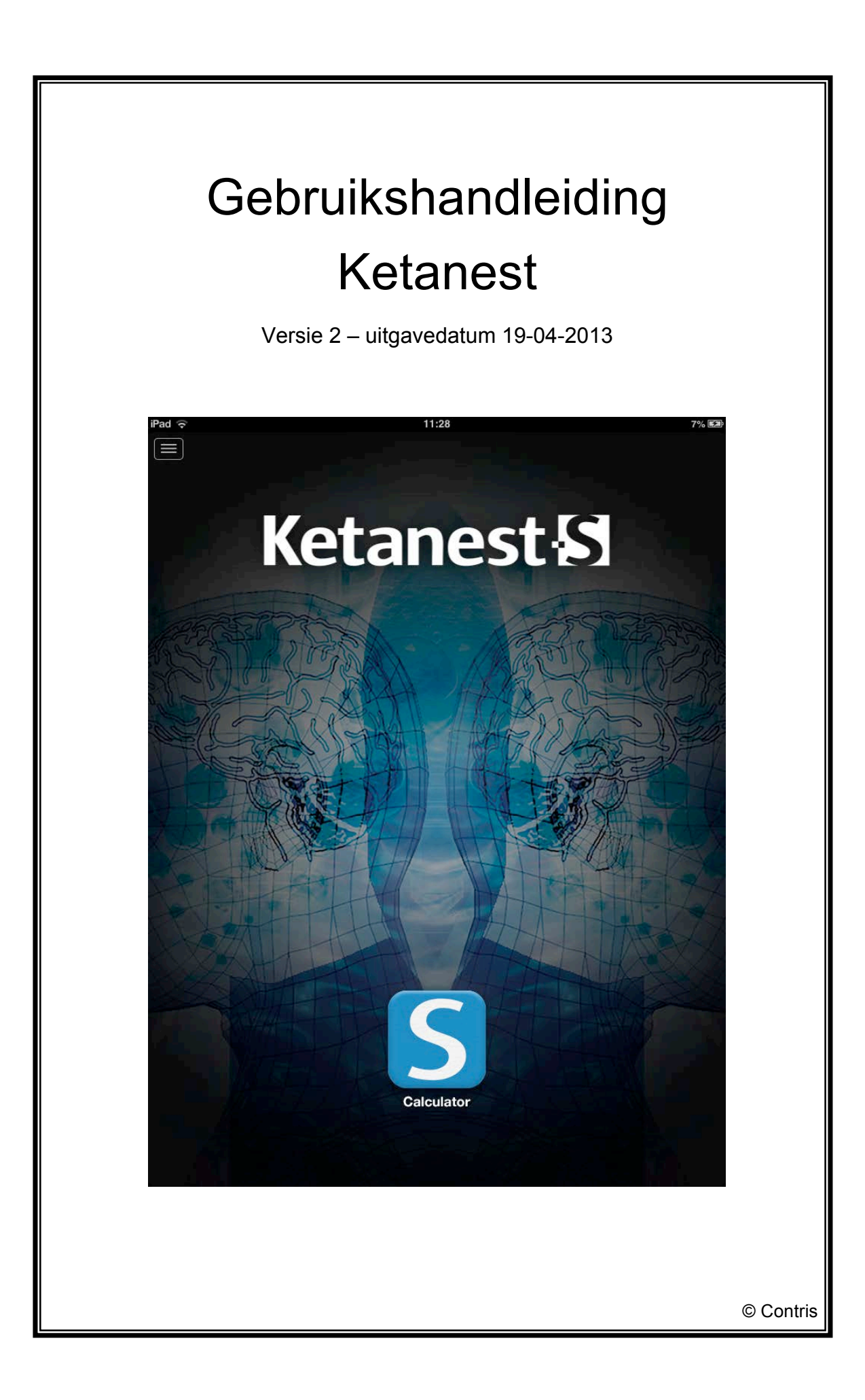

# Gebruikshandleiding Ketanest

Versie: Uitgavedatum: 2 – Oorspronkelijke gebruikshandleiding 19-04-2013

Uitgever:

AirMedApp B.V. Rijksstraatweg 314 9752 CN Haren

Telefoon: Email:

info@airmedapp.com

CE

# Gids voor de gebruiker

# Toepassing

Deze handleiding is van toepassing op de applicatie Ketanest.

#### **Bestemd voor**

Deze handleiding is bestemd voor personen die gaan werken met de applicatie Ketanest. Hieronder wordt verstaan: installeren, instellen, gebruiken, verwijderen van applicatie.

### Vereist kennis- en ervaringsniveau

De persoon die gaat werken met de applicatie Ketanest, is in het bezit van voldoende kennis en ervaring en/of geïnstrueerd om de betreffende werkzaamheden veilig uit te voeren.

### Aanwijzingen voor het gebruik van deze handleiding

De gebruiker van deze gebruikshandleiding dient zich te houden aan de voorschriften die in deze handleiding zijn opgenomen. Het niet opvolgen van deze voorschriften kan leiden tot een **gevaarlijke situatie** voor de patiënt.

# Verklaring van gebruikte tekens

De in deze handleiding gebruikte tekens hebben de volgende betekenis:

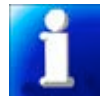

geeft u suggesties en adviezen om bepaalde taken of handelingen gemakkelijker of handiger uit te voeren.

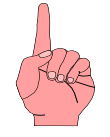

geeft u aanvullende informatie of waarschuwt voor een mogelijk probleem.

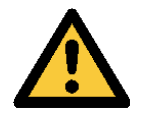

waarschuwing; bij het niet zorgvuldig uitvoeren van de voorschriften kan persoonlijk letsel ontstaan.

#### Meegeleverde documenten

Samen met deze gebruikshandleiding is documentatie meegeleverd van de leverancier/fabrikant van het anestheticum Ketanest-S. Deze documenten maken deel uit van deze gebruikshandleiding en kunnen geraadpleegd worden voor specifieke informatie over het anestheticum. Daarnaast is aanvullende informatie over het anestheticum meegeleverd.

# Inhoud

| 1. Inleiding                                                            | 1    |
|-------------------------------------------------------------------------|------|
|                                                                         | 1    |
| 1.2 Onbedoeld gebruik                                                   | 1    |
| 2. Technische specificaties                                             | 2    |
| 3. Voorzorgsmaatregelen en veiligheidsinstructies                       | 3    |
| 3.1 De gebruiker van de applicatie                                      | 3    |
| 3.2 Gebruik maken van de applicatie                                     | 3    |
| 4. Beschrijving van de applicatie                                       | 4    |
| 4.1 iPhone en iPod touch                                                | 4    |
| 4.1.1 Startscherm – Ketanest-S® calculator                              | 4    |
| 4.1.2 Menu                                                              | 4    |
| 4.1.3 Berichten                                                         | 6    |
| 4.1.4 Ketanest-S® SmPC                                                  | 6    |
| 4.1.5 Expert Opinion I. II en III                                       | 6    |
| 4 1 6 Doseeradvies                                                      | 7    |
| 4 1 7 Editorial                                                         | 7    |
| 4 1 8 Handleiding                                                       | 7    |
| 4.1.0 Rijwerkingen en informatie                                        | /    |
| 4.1.0 Dijwerkingen en informatie                                        | 7    |
| 4.1.10 Contact met Eurocept                                             | 7    |
| 4.1.11 Over deze applicatie                                             | 7    |
| 4.2 IF du                                                               | /    |
| 4.2.1 Stattscheim                                                       | /    |
| 4.2.2 Meriu                                                             | 0    |
|                                                                         | 9    |
| 4.2.3.1 Ketanest-S® calculator                                          | .10  |
|                                                                         | .10  |
| 4.2.5 Ketanest-S® SmPC                                                  | .11  |
| 4.2.6 Expert Opinion I, II en III                                       | .11  |
| 4.2.7 Doseeradvies                                                      | . 11 |
| 4.2.8 Editorial                                                         | . 11 |
| 4.2.9 Handleiding                                                       | . 12 |
| 4.2.10 Bijwerkingen en informatie                                       | . 12 |
| 4.2.11 Contact met Eurocept                                             | . 12 |
| 4.2.12 Over deze applicatie                                             | . 12 |
| 4.3 Aanduidingen                                                        | . 12 |
| 5. Werking van de applicatie                                            | . 13 |
| 6. Installeren en ingebruikname                                         | . 14 |
| 6.1 Installeren                                                         | . 14 |
| 6.2 Ingebruikname                                                       | . 14 |
| 7. Gebruik                                                              | . 16 |
| 7.1 Opstarten van de applicatie                                         | . 16 |
| 7.2 Stoppen van de applicatie                                           | . 16 |
| 7.3 Calculator gebruiken                                                | . 16 |
| 7.3.1 Ketanest-S® calculator                                            | . 16 |
| 7.4 Overige functies                                                    | . 19 |
| 7.4.1 Berichten                                                         | . 19 |
| 7.4.1.1 Berichten lezen op iPhone en iPod touch                         | . 19 |
| 7.4.1.2 Berichten lezen op de iPad                                      | .20  |
| 7.4.1.3 Alle berichten als gelezen weergeven op de iPhone en iPod touch | .20  |
| 7.4.1.4 Alle berichten als gelezen weergeven op de iPad                 | .20  |
| 8. Deïnstallatie                                                        | .22  |
|                                                                         |      |

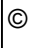

AirMedApp

Gebruikshandleiding Ketanest Versie: 2 Uitgavedatum: 19-04-2013 0

# 1. Inleiding

# 1.1 Bedoeld gebruik

De applicatie Ketanest is bedoeld voor anesthesiologen en andere beroepsbeoefenaren die betrokken zijn bij het geven van anesthesie aan een patiënt. Met de applicatie kan de juiste dosering voor het gebruik van het anestheticum Ketanest-S® worden berekend. De juiste dosering Ketanest-S® wordt bepaald aan de hand van het lichaamsgewicht van de patiënt. De applicatie is alleen geschikt voor het gebruik van Ketanest-S® 5mg/ml en voor patiënten met een lichaamsgewicht van 45 kg tot en met 100 kg.

De calculator is gebaseerd op het artikel van Hollmann MW, van der Vegt MH, Dahan A, Vranken JH – Het perioperatieve gebruik van Ketamine. Van K naar Beter. NTvA juni 2008; 6-12

Gebruik van de applicatie Ketanest is uitsluitend voorbehouden aan personen die deze handleiding, het artikel: Van K naar Beter en de artsenbijsluiter van de leverancier/fabrikant van Ketanest hebben gelezen en begrepen.

# 1.2 Onbedoeld gebruik

Alle gebruik anders dan het bedoelde gebruik, moet worden beschouwd als onbedoeld gebruik en is **niet toegestaan.** Het niet opvolgen van de voorschriften in deze handleiding bij het werken met de applicatie wordt beschouwd als niet bedoeld gebruik.

Eurocept is niet aansprakelijk voor schade en/of letsel voortkomend uit onbedoeld gebruik.

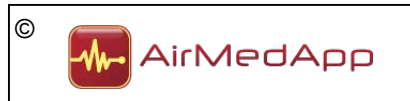

# 2. Technische specificaties

# Omschrijving

Ketanest

# Versie

1.0

# Bijgewerkt op

April/mei 2013

# Functies

Met de applicatie kan de juiste dosering<sup>1</sup> voor het gebruik van het anestheticum Ketanest worden berekend. De juiste dosering wordt aan de hand van het lichaamsgewicht van de patiënt vastgesteld. De applicatie is alleen geschikt voor het gebruik van Ketanest-S® van 5 mg/ml en voor patiënten een lichaamsgewicht van 45 kg tot en met 100 kg.

<sup>1</sup>De Ketanest-S® calculator is gebaseerd op de gegevens afkomstig uit: Het perioperatieve gebruik van Ketamine. Van K naar Beter; Holmann MW, VanderVegt MH, Dahan A, Vranken JH – NTvA juni 2008: 6-12.

# Grootte

± 33 Mb

# Taal

Nederlands

# Installatievereisten

iPhone, iPad of iPod touch met iOS 5.1 of nieuwer.

# Classificatie volgens Richtlijn Medische Hulpmiddelen (93/42/EEG)

Klasse I (actief medisch hulpmiddel).

# Registratie bij CIBG

Onbekend

# Meegeleverde documenten

De volgende documenten zijn meegeleverd met de applicatie en maken deel uit van de gebruikshandleiding en/of dossier:

- Ketanest-S® SmPC Artsenbijsluiter;
- Expert Opinion I Nieuws, opinies en ontwikkelingen;
- Expert Opinion II Nieuws, opinies en ontwikkelingen;
- Expert Opinion III Nieuws, opinies en ontwikkelingen;
- Doseringsadvies Doseerkaartje Ketanest-S®;
- Editorial Het perioperatief gebruik van Ketamine.

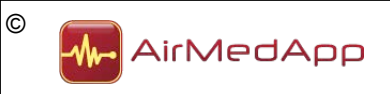

# 3. Voorzorgsmaatregelen en veiligheidsinstructies

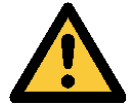

De informatie in de applicatie is indicatief. Eurocept is niet verantwoordelijk voor de interpretatie van de gegevens.

### 3.1 De gebruiker van de applicatie

Het gebruik van de applicatie Ketanest is voorbehouden aan anesthesiologen en andere beroepsbeoefenaren die betrokken zijn bij het geven van anesthesie aan een patiënt en op de hoogte zijn van de werking en toepassing van het anestheticum Ketanest.

De gebruiker van de applicatie is bekend met de in deze handleiding beschreven werking en gebruik van de applicatie.

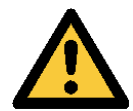

Het niet zorgvuldig opvolgen van de voorschriften in deze handleiding kan ernstig persoonlijk letsel of de dood tot gevolg hebben.

#### 3.2 Gebruik maken van de applicatie

De applicatie mag uitsluitend onder de volgende voorwaarden worden gebruikt:

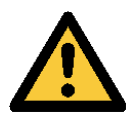

- de iPhone, iPod touch of iPad is niet op de netspanning of andere voedingsbron aangesloten;
- de iPhone, iPod touch of iPad bevindt zich niet in een omgeving waarin het apparaat kan worden blootgesteld aan meer dan de maximale (omgevings)straling zoals door de fabrikant van de iPhone, iPod touch of iPad is opgegeven;
- de iPhone, iPod touch of iPad heeft een verbinding met internet;
- de gebruiker van de applicatie heeft bij de installatie geaccepteerd dat Ketanest pushberichten mag sturen.

Het negeren van deze voorschriften kan storing van de iPhone, iPod touch of iPad en/of onjuist functioneren van de applicatie tot gevolg hebben. Dit kan ernstig persoonlijk letsel of de dood tot gevolg hebben.

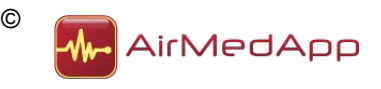

# 4. Beschrijving van de applicatie

De applicatie kan zowel op de iPhone, de iPod touch als op de iPad worden geïnstalleerd. In onderstaande paragrafen worden de schermweergaven van de verschillende versies beschreven.

#### 4.1 iPhone en iPod touch

#### 4.1.1 Startscherm – Ketanest-S® calculator

Na het opstarten van de applicatie wordt de Ketanest-S® calculator weergegeven (zie onderstaand figuur).

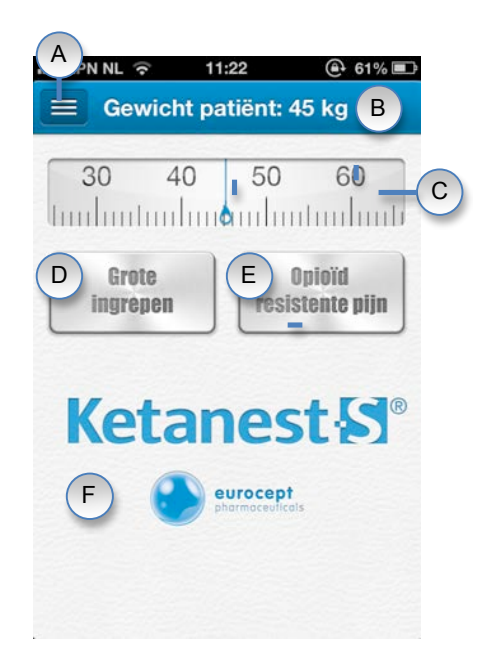

Figuur 1 – Ketanest-S® calculator iPhone en iPod touch

De Ketanest-S® calculator bestaat uit de volgende onderdelen:

| Onderdeel | Omschrijving                        |
|-----------|-------------------------------------|
| A         | Menuknop                            |
| В         | Afleesvenster geselecteerde gewicht |
| С         | Gewichtsschaal                      |
| D         | Selectieknop Grote ingrepen         |
| E         | Selectieknop Opioïd resistente pijn |
| F         | Afleesvenster resultaat berekening  |

Tabel 1 – Onderdelen Ketanest-S® calculator iPhone en iPod touch

### 4.1.2 Menu

In de applicatie is een menu opgenomen. Het menu kan worden weergeven door de menuknop in de linker bovenhoek te bedienen (zie figuur 2).

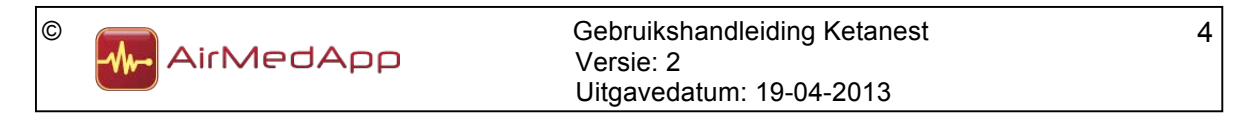

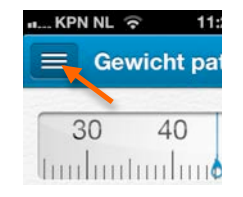

Figuur 2 – Menuknop iPhone en iPod touch

Na het bedienen van de menuknop verschijnt het menu. In het menu kan een keuze worden gemaakt uit verschillende onderdelen. Als er een keuze in het menu is gemaakt en de desbetreffende menu knop is bediend, dan verdwijnt het menu.

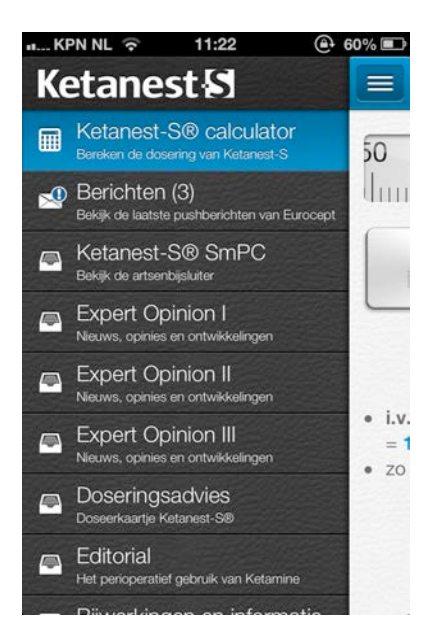

Figuur 3 – Menu iPhone en iPod touch

In het menu zijn de volgende onderdelen ondergebracht:

- Ketanest-S® calculator;
- Berichten;
- Ketanest-S® SmPC;
- Expert Opinion I;
- Expert Opinion II;
- Expert Opinion III;
- Doseeradvies;
- Editorial;
- Handleiding
- Bijwerkingen en informatie;
- Contact met Eurocept;
- Over deze applicatie.

In de volgende paragrafen zullen de verschillende onderdelen worden beschreven. De Ketanest-S® calculator wordt in paragraaf 4.1.1 beschreven.

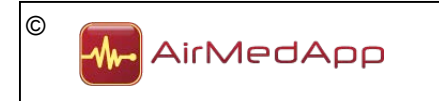

Gebruikshandleiding Ketanest Versie: 2 Uitgavedatum: 19-04-2013

#### 4.1.3 Berichten

Eurocept heeft de mogelijkheid om de gebruiker van de applicatie pushberichten te sturen. Deze berichten verschijnen in het onderdeel Berichten. Als er een nieuw bericht is, dan verschijnt er een blauw uitroepteken op de knop Berichten (S). Na het bedienen van de knop Berichten in het menu verschijnt onderstaand scherm.

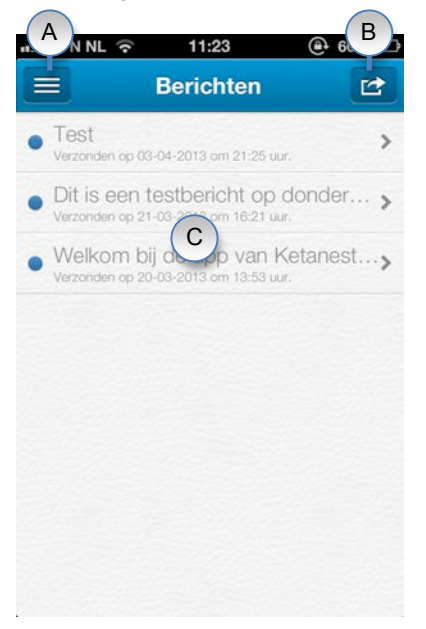

Figuur 4 – iPhone en iPod touch Berichten

Het Berichtenscherm bestaat uit de volgende onderdelen:

| Onderdeel | Omschrijving        |
|-----------|---------------------|
| A         | Menuknop            |
| В         | Actieknop           |
| С         | Ontvangen berichten |

#### 4.1.4 Ketanest-S® SmPC

De artsenbijsluiter van Ketanest-S® kan worden weergegeven door in het menu de knop Ketanest-S® SmPC te bedienen.

#### 4.1.5 Expert Opinion I, II en III

In de applicatie zijn drie artikelen van The Experts Opinion ondergebracht. In deze artikelen zijn nieuws, opinies en ontwikkelingen met betrekking tot S-ketamine beschreven. De artikelen kunnen worden weergegeven door in het menu de knoppen Expert Opinion I, Expert Opinion II en Expert Opinion III te bedienen.

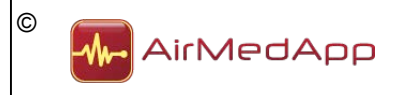

#### 4.1.6 Doseeradvies

Het doseerkaartje van Ketanest-S® kan worden weergegeven door in het menu de knop Doseeradvies te bedienen.

#### 4.1.7 Editorial

In het menu is een editorial opgenomen over het perioperatief gebruik van Ketamine. Deze kan worden weergegeven door de knop Editorial in te bedienen.

#### 4.1.8 Handleiding

De gebruikshandleiding van Ketanest kan worden weergegeven door in het menu de knop Handleiding te bedienen.

#### 4.1.9 Bijwerkingen en informatie

In het scherm Bijwerkingen en informatie is het mogelijk bijwerkingen te melden of informatie op te vragen. Het scherm kan worden weergegeven door de knop Bijwerkingen en informatie te bedienen. Er wordt vervolgens een contactformulier weergegeven.

#### 4.1.10 Contact met Eurocept

De contactgegevens van Eurocept kunnen worden weergegeven door in het menu de knop Contact te bedienen. Vanuit dit scherm is het mogelijk contact op te nemen met Eurocept.

#### 4.1.11 Over deze applicatie

In het scherm Over deze applicatie is algemene informatie opgenomen. Daarnaast is in dit scherm ook de CE-markering aangebracht. Het scherm kan worden weergegeven door in het menu de knop Over deze applicatie te bedienen.

#### 4.2 iPad

#### 4.2.1 Startscherm

Na het opstarten van de applicatie op de iPad wordt onderstaand scherm weergegeven. In het scherm kan de Ketanest-S® calculator worden opgestart.

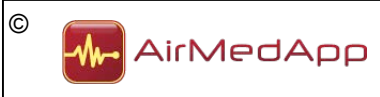

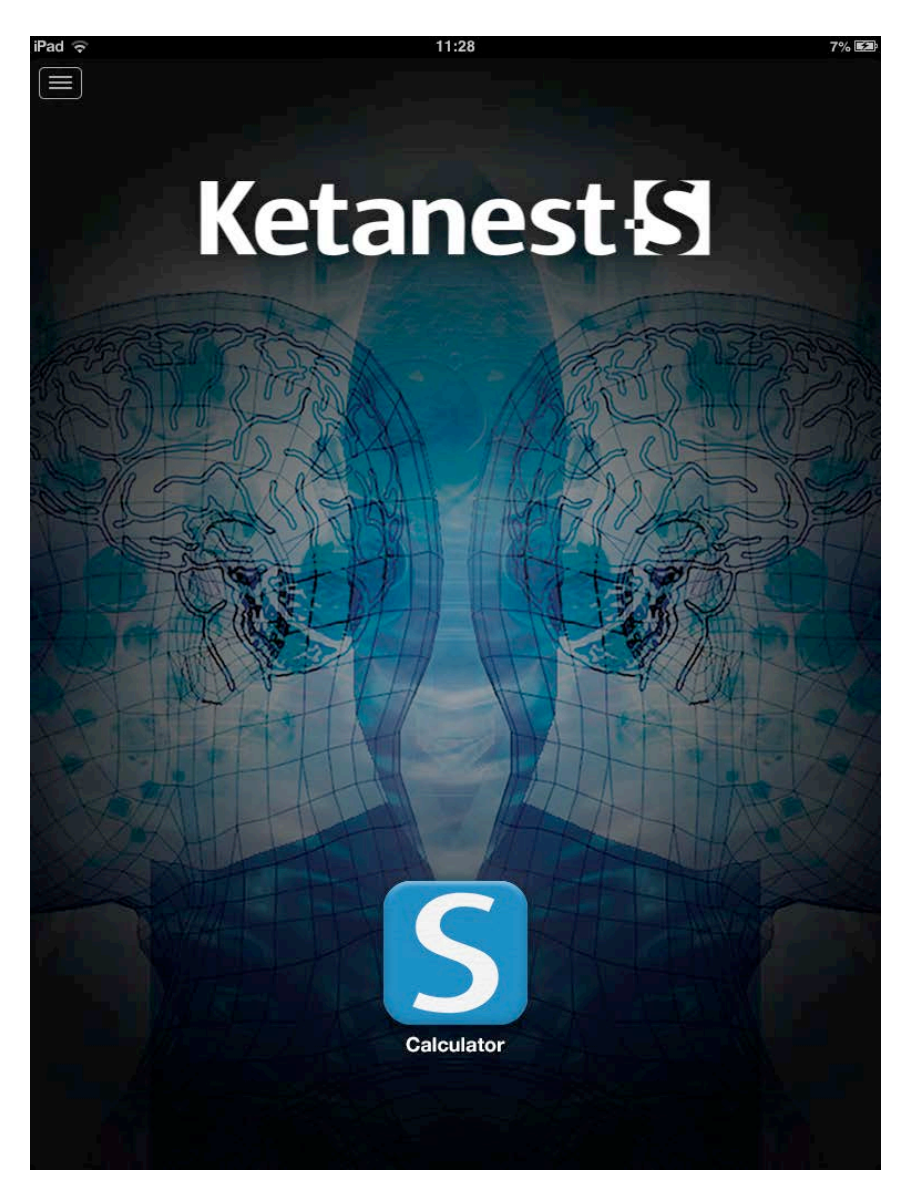

Figuur 5 – Startscherm iPad

# 4.2.2 Menu

In de applicatie is een menu opgenomen. Het menu kan worden weergeven door de menuknop in de linker bovenhoek te bedienen (zie figuur 6).

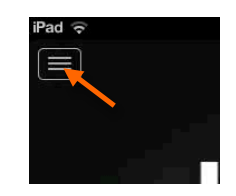

Figuur 6 – Menuknop iPad

Na het bedienen van de menuknop verschijnt het menu. In het menu kan een keuze worden gemaakt uit verschillende onderdelen. Als er een keuze in het menu is gemaakt en de desbetreffende menuknop is bediend, dan verdwijnt het menu.

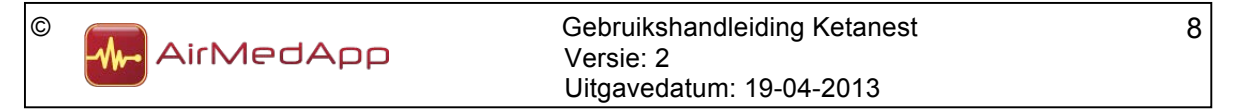

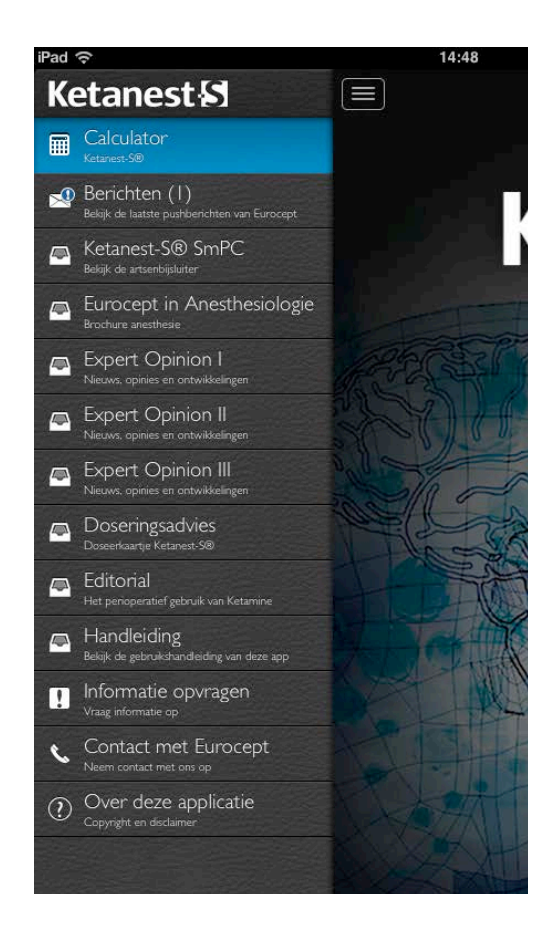

Figuur 7 – Menu iPad

In het menu zijn de volgende onderdelen ondergebracht:

- Calculator;
- Berichten;
- Ketanest-S® SmPC;
- Expert Opinion I;
- Expert Opinion II;
- Expert Opinion III;
- Doseeradvies;
- Editorial;
- Handleiding;
- Bijwerkingen en informatie;
- Contact met Eurocept;
- Over deze applicatie.

In de volgende paragrafen zullen de verschillende onderdelen worden beschreven.

#### 4.2.3 Calculator

De calculator voor Ketanest-S® kan worden opgestart in het scherm Calculators. Dit scherm kan worden weergegeven door de knop Calculators in het menu te bedienen.

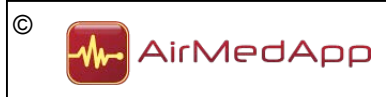

#### 4.2.3.1 Ketanest-S® calculator

De calculator kan worden getoond door de knop Calculator in het scherm Calculators te bedienen. Onderstaand scherm wordt weergegeven.

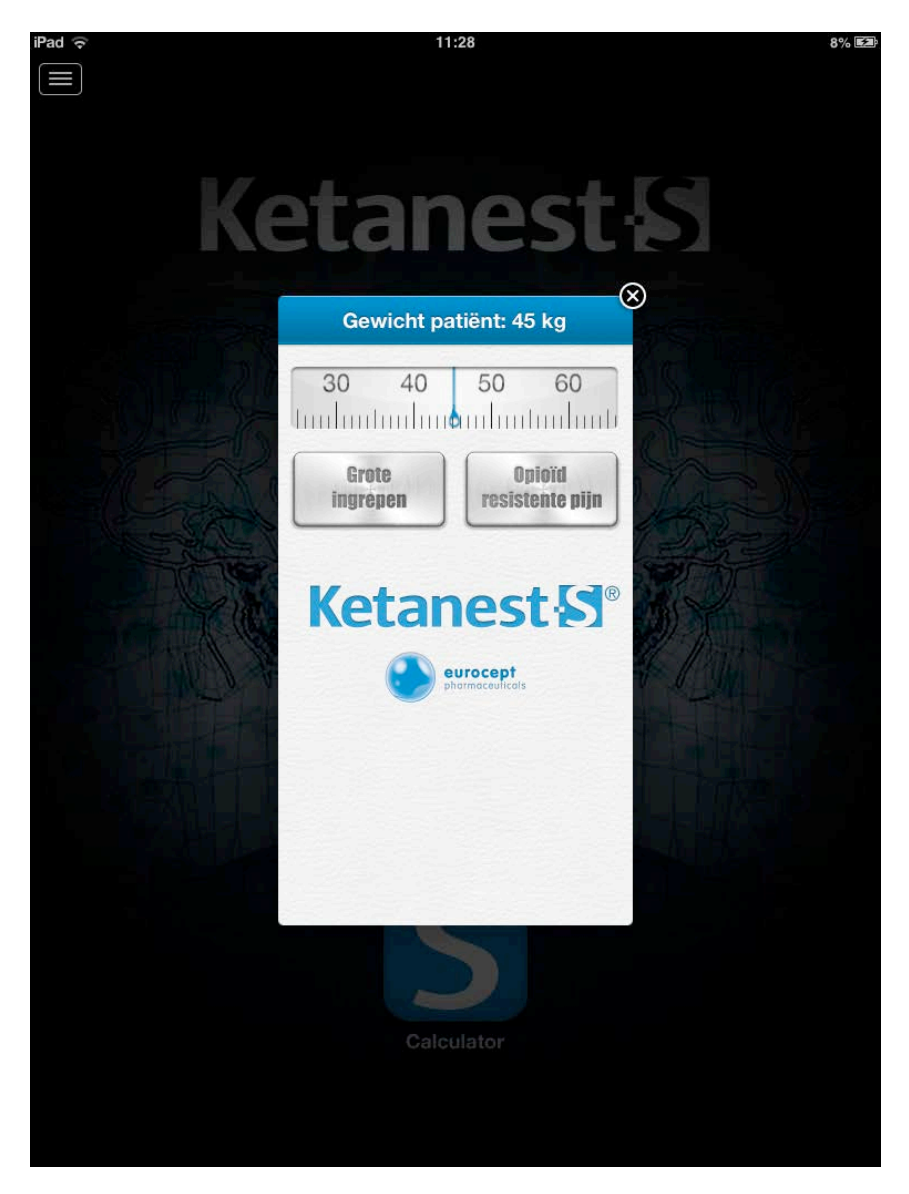

Figuur 8 – Ketanest-S® calculator iPad

In paragraaf 4.1.1 worden de onderdelen van de Ketanest-S® calculator beschreven. De calculator kan worden afgesloten door het kruisje in de rechterbovenhoek van de calculator te bedienen.

#### 4.2.4 Berichten

Eurocept heeft de mogelijkheid om de gebruiker van de applicatie pushberichten te sturen. Deze berichten verschijnen in het onderdeel Berichten. Als er een nieuw bericht is, dan verschijnt er een blauw uitroepteken op de knop Berichten (<sup>1</sup>). Na het bedienen van de knop Berichten in het menu verschijnt onderstaand scherm.

| © | Air Med App | Gebruikshandleiding Ketanest<br>Versie: 2<br>Litzavadatum: 10.04.2012 | 10 |
|---|-------------|-----------------------------------------------------------------------|----|
|   |             | Oligavedalum. 19-04-2015                                              |    |

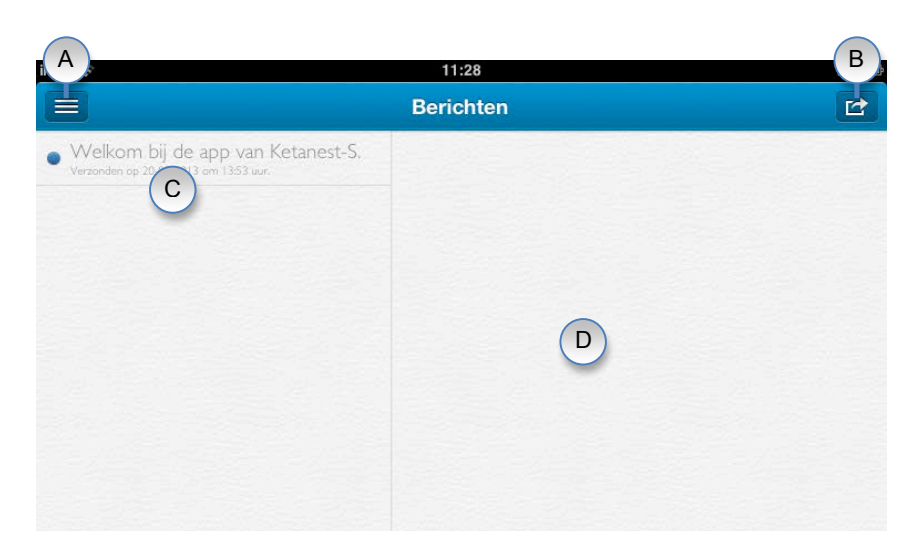

Figuur 9 – Berichten iPad

Het Berichtenscherm bestaat uit de volgende onderdelen:

| Onderdeel | Omschrijving          |
|-----------|-----------------------|
| A         | Menuknop              |
| В         | Actieknop             |
| С         | Ontvangen berichten   |
| D         | Leesvenster berichten |

Tabel 3 – Onderdelen Berichten iPad

#### 4.2.5 Ketanest-S® SmPC

De artsenbijsluiter van Ketanest-S® kan worden weergegeven door in het menu de knop Ketanest-S® SmPC te bedienen.

#### 4.2.6 Expert Opinion I, II en III

In de applicatie zijn drie artikelen van The Experts Opinion ondergebracht. In deze artikelen zijn nieuws, opinies en ontwikkelingen met betrekking tot S-ketamine beschreven. De artikelen kunnen worden weergegeven door in het menu de knoppen Expert Opinion I, Expert Opinion II en Expert Opinion III te bedienen.

#### 4.2.7 Doseeradvies

Het doseerkaartje van Ketanest-S® kan worden weergegeven door in het menu de knop Doseeradvies te bedienen.

### 4.2.8 Editorial

In het menu is een editorial opgenomen over het perioperatief gebruik van Ketamine. Deze kan worden weergegeven door de knop Editorial in te bedienen.

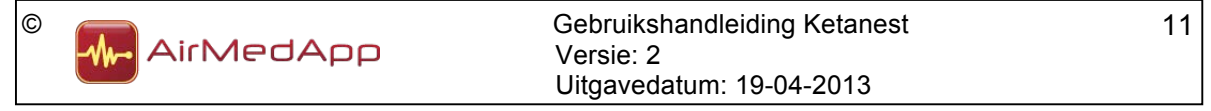

# 4.2.9 Handleiding

De gebruikshandleiding van Ketanest kan worden weergegeven door in het menu de knop Handleiding te bedienen.

### 4.2.10 Bijwerkingen en informatie

In het scherm Bijwerkingen en informatie is het mogelijk bijwerkingen te melden of informatie op te vragen. Het scherm kan worden weergegeven door de knop Bijwerkingen en informatie te bedienen. Er wordt vervolgens een contactformulier weergegeven.

# 4.2.11 Contact met Eurocept

De contactgegevens van Eurocept kunnen worden weergegeven door in het menu de knop Contact te bedienen. Vanuit dit scherm is het mogelijk contact op te nemen met Eurocept.

# 4.2.12 Over deze applicatie

In het scherm Over deze applicatie is algemene informatie opgenomen. Daarnaast is in dit scherm ook de CE-markering aangebracht. Het scherm kan worden weergegeven door in het menu de knop Over deze applicatie te bedienen.

# 4.3 Aanduidingen

De CE-markering bevindt zich voor alle versies in het scherm Over deze applicatie. Dit scherm kan worden weergegeven door in het menu de knop Over deze applicatie te bedienen.

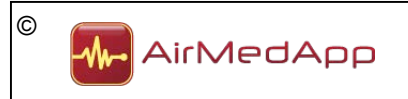

# 5. Werking van de applicatie

Met de applicatie Ketanest kan de juiste dosering voor het gebruik van het anestheticum Ketanest-S® (5 mg/ml) worden berekend. De berekening van de juiste dosering wordt gedaan door het lichaamsgewicht van de patiënt op de gewichtsschaal te selecteren (ondergrens 45 kg, bovengrens 100 kg). Vervolgens dient een keuze te worden gemaakt of het anestheticum wordt gebruikt bij een grote ingreep of bij opioïd resistente pijn. Deze keuze wordt gemaakt door de desbetreffende knop onder de gewichtsschaal te bedienen. De juiste dosering wordt vervolgens onder de knoppen in het afleesvenster weergegeven. De dosering wordt, als er is gekozen voor grote ingrepen, weergegeven voor bolustoediening en voor continue infusie. Voor toediening bij opioïd resistente pijn wordt de dosering weergegeven voor bolustoediening.

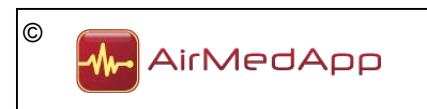

# 6. Installeren en ingebruikname

#### 6.1 Installeren

Het installeren van de applicatie vindt plaats door op de iPhone, iPod touch of iPad in de App Store te zoeken naar "Ketanest". Vervolgens kan de applicatie op de iPhone, iPod touch of iPad worden geïnstalleerd. Houd uw Apple ID-wachtwoord bij de hand, u heeft dit wachtwoord nodig om de applicatie te kunnen installeren.

#### 6.2 Ingebruikname

Ingebruikname van de applicatie vindt plaats door de applicatie op de iPhone, iPod touch of iPad op te starten. De volgende melding wordt weergegeven:

|     | Disclaimer                       |
|-----|----------------------------------|
| Y I | Deze applicatie is uitsluitend   |
| bed | oeld voor beroepsbeoefenaren.    |
| De  | informatie in deze applicatie is |
|     | indicatief. Eurocept is niet     |
|     | verantwoordelijk voor de         |
| int | erpretatie van deze gegevens.    |
|     | Akkoord                          |

Figuur 10 – Disclaimer

Lees de disclaimer en druk op de knop Akkoord als u akkoord gaat met de disclaimer. Vervolgens verschijnt de volgende melding.

| sture                             | ushberichten<br>en                            |
|-----------------------------------|-----------------------------------------------|
| Berichtgeving ka<br>meldingen, ge | n bestaan uit<br>eluiden en<br>kunt u opgeven |
| in Instelli                       | ngen.                                         |

Figuur 11 - Pushberichten

Bedien de OK-knop om te accepteren dat Ketanest u pushberichten kan sturen. Eurocept kan u op deze manier op de hoogte houden van wijzigingen, aanpassingen, etc. van Ketanest.

Nadat u geaccepteerd heeft dat Ketanest u pushberichten mag sturen, verschijnt onderstaand scherm.

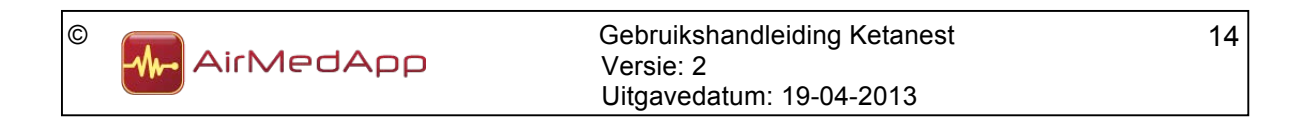

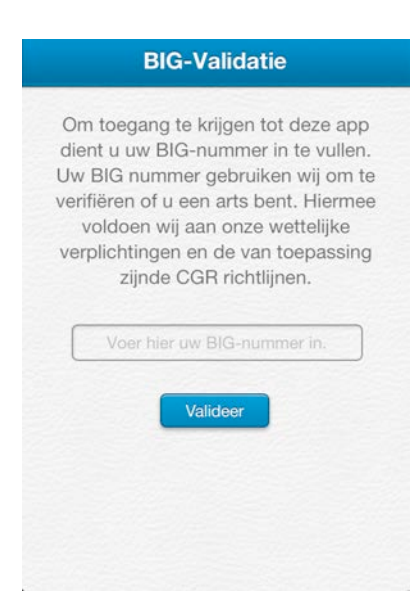

Figuur 12 – BIG-Validatie

U dient in het daarvoor bestemde invoerveld uw BIG-nummer in te voeren. Vervolgens dient u de knop Valideer te bedienen. Indien het ingevoerde BIG-nummer juist is, dan is de applicatie klaar voor gebruik.

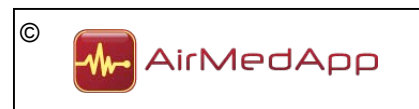

# 7. Gebruik

# Eisen

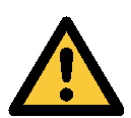

- Voordat u de applicatie gaat gebruiken dient u bekend te zijn met de voorzorgsmaatregelen en veiligheidsinstructies uit hoofdstuk 3 en deze te hebben begrepen.
- Het niet zorgvuldig opvolgen van de voorschriften en veiligheidsinstructies kan persoonlijk letsel veroorzaken.
- U dient bekend te zijn met de in hoofdstuk 5 beschreven werking van de applicatie en deze te hebben begrepen.

# 7.1 Opstarten van de applicatie

Om de applicatie op te starten dient de volgende handeling te worden uitgevoerd:

1. Bedien de Ketanest applicatie-icoon op uw iPhone, iPod touch of iPad.

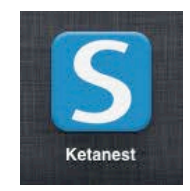

Figuur 13 – Ketanesticoon

# 7.2 Stoppen van de applicatie

Om de applicatie te stoppen dient de volgende handeling te worden uitgevoerd:

1. Stop de applicatie door op de Home-knop van de iPhone, iPod touch of iPad te drukken.

# 7.3 Calculator gebruiken

In de onderstaande paragrafen wordt beschreven hoe de Ketanest-S® calculator gebruikt dient te worden. Het gebruik van de calculators op de iPhone en iPod touch is gelijk aan het gebruik op de iPad.

# 7.3.1 Ketanest-S® calculator

Als de applicatie is opgestart kan de Ketanest-S® calculator worden geselecteerd. Het gewenste lichaamsgewicht kan worden ingesteld door de gewichtsschaal naar links of rechts te slepen.

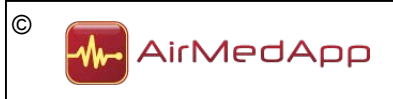

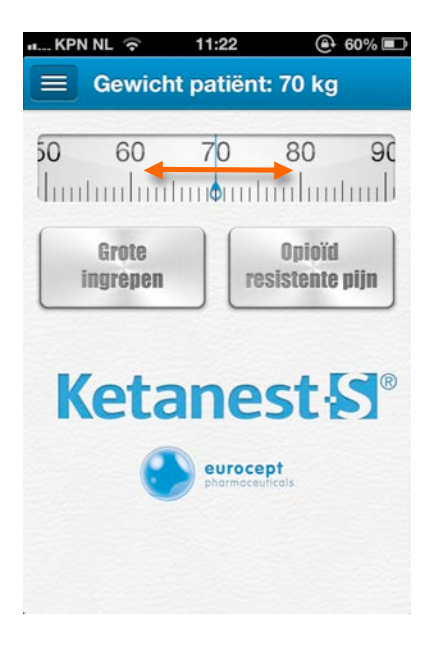

Figuur 14 – Gewicht instellen

Als het gewenste gewicht is geselecteerd, dan verschijnt het ingestelde gewicht in het afleesvenster. Vervolgens dient een keuze te worden gemaakt voor de toepassing van Ketanest-S®. Als er wordt gekozen voor Grote ingrepen, dan verschijnt onderstaand scherm.

| எ KPN NL ᅙ 11                                          | 1:22 🕘 60% 💷                   |
|--------------------------------------------------------|--------------------------------|
| Gewicht pa                                             | atiënt: 70 kg                  |
| 50 60 7                                                | 0 80 90                        |
| Juntunlantun                                           |                                |
| Grote<br>ingrepen                                      | Opioïd<br>resistente pijn      |
| KETANEST-                                              | <b>S<sup>®</sup></b> (5 mg/ml) |
| BIJ GROTE                                              | INGREPEN                       |
| Start toediening voo                                   | or chirurgische incisie:       |
| <ul> <li>Bolus: 0.25 mg/k</li> <li>= 3.5 ml</li> </ul> | (g = 17.5 mg                   |
| Continue infusie                                       | : 0.1-0.4 mg/kg/uur            |
| = 7.0-28.0 mg/uu                                       | ır = 1.4-5.6 ml/uur            |
| <ul> <li>Indien operatie &gt;</li> </ul>               | > 2 uur: stop                  |
| =                                                      | -                              |

Figuur 15 – Grote ingrepen

Onder de keuzeknoppen wordt de juiste dosering voor de toepassing bij grote ingrepen weergegeven. De juiste dosering wordt voor bolustoepassing (in mg en ml) weergegeven en voor continue infusie (in mg/uur en ml/uur).

Onderin het scherm is de sleepknop weergegeven. Door het bedienen van deze knop kan extra informatie over de toepassing van Ketanest-S $\mathbb{R}$  bij grote ingrepen worden

| © | Air Med App | Gebruikshandleiding Ketanest<br>Versie: 2 | 17 |
|---|-------------|-------------------------------------------|----|
|   |             | Uitgavedatum: 19-04-2013                  |    |

weergegeven. Om de informatie weer te geven dient u de knop ingedrukt te houden en naar boven te slepen. Onderstaand scherm wordt weergegeven.

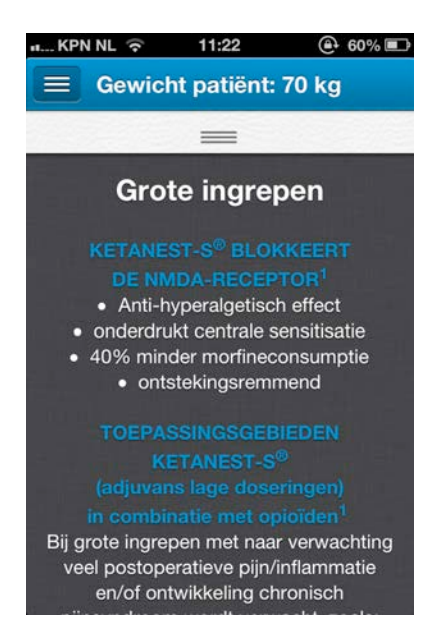

Figuur 16 – Aanvullende informatie

Om alle informatie te lezen, dient u naar boven en/of beneden te scrollen. U kunt weer terug gaan naar de calculator door de sleepknop naar beneden te slepen.

Als na het instellen van het gewenste gewicht vervolgens bij de keuzeknoppen is gekozen voor Opioïd resistente pijn, dan verschijnt onderstaand scherm.

| uKPN NL 중 1                                                                        | 1:22 @                                                               | 60% 💷  |
|------------------------------------------------------------------------------------|----------------------------------------------------------------------|--------|
| 50 60                                                                              | 70 80                                                                | 90     |
| Grote<br>ingrèpen                                                                  | Opioïd<br>resistente                                                 | pijn   |
| KETANEST-<br>BIJ OPIOID R<br>• i.v. Bolus: 0.125<br>= 1.8 ml<br>• zo nodig 2x herh | S <sup>®</sup> (5 mg/ml)<br>ESISTENTE PIJK<br>mg/kg = 8.8 mg<br>alen | I<br>9 |
|                                                                                    | _                                                                    |        |

Figuur 17 – Opioïd resistente pijn

Onder de keuzeknoppen wordt de juiste dosering voor de toepassing bij opioïd resistente pijn weergegeven. De juiste dosering wordt voor bolustoepassing (in mg en ml) weergegeven.

Onderin het scherm is de sleepknop weergegeven. Door het bedienen van deze knop kan extra informatie over de toepassing van Ketanest-S® bij opioïd resistente pijn worden weergegeven. Om de informatie weer te geven dient u de knop ingedrukt te houden en naar boven te slepen. Onderstaand scherm wordt weergegeven.

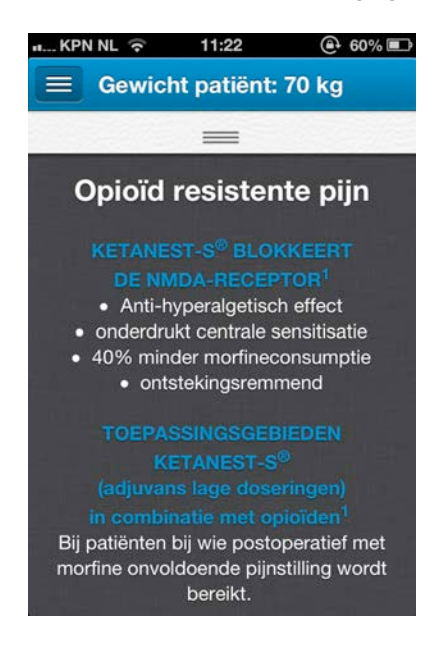

Figuur 18 – Aanvullende informatie

Om alle informatie te lezen, dient u naar boven en/of beneden te scrollen. U kunt weer terug gaan naar de calculator door de sleepknop naar beneden te slepen.

# 7.4 Overige functies

#### 7.4.1 Berichten

#### 7.4.1.1 Berichten lezen op iPhone en iPod touch

Als er nieuwe berichten zijn, dan verschijnt er een blauw uitroepteken op de knop Berichten (29). Nieuwe berichten worden in het Berichtenscherm aangeduid met een blauw rondje voor het bericht. Om een bericht te lezen, dient het bericht geselecteerd te worden door er op te drukken. Vervolgens wordt het bericht in een nieuw scherm weergegeven. Door de knop Berichten in de linkerbovenhoek te bedienen, worden alle berichten weer getoond. Het blauwe rondje verdwijnt nadat een bericht is gelezen. Het uitroepteken verdwijnt als alle berichten gelezen zijn.

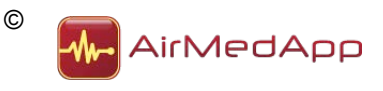

#### 7.4.1.2 Berichten lezen op de iPad

Als er nieuwe berichten zijn, dan verschijnt er een blauw uitroepteken op de knop Berichten (2). Nieuwe berichten worden in het Berichtenscherm aangeduid met een blauw rondje voor het bericht. Om een bericht te lezen, dient het bericht geselecteerd te worden door er op te drukken. Vervolgens wordt het bericht in het leesvenster weergegeven. Het blauwe rondje verdwijnt nadat een bericht is gelezen. Het uitroepteken verdwijnt als alle berichten gelezen zijn.

### 7.4.1.3 Alle berichten als gelezen weergeven op de iPhone en iPod touch

In het scherm Berichten is het op mogelijk om alle berichten als gelezen weer te geven. Bedien de actieknop in de rechterbovenhoek. Onderstaand scherm wordt weergegeven.

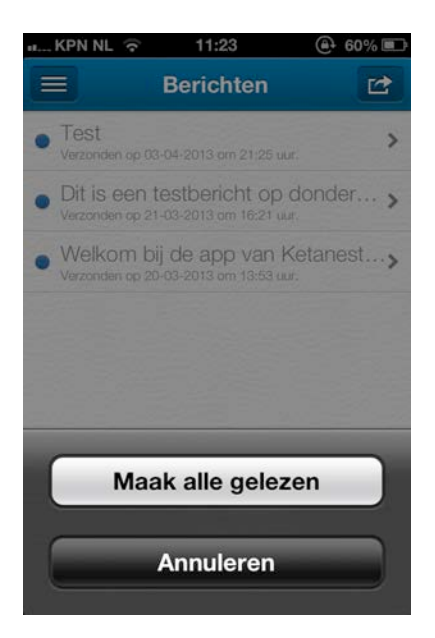

Figuur 19 – Maak berichten gelezen iPhone en iPod touch

Bedien de knop Maak alle gelezen om alle berichten als gelezen weer te geven.

# 7.4.1.4 Alle berichten als gelezen weergeven op de iPad

In het scherm Berichten is het op mogelijk om alle berichten als gelezen weer te geven. Bedien de actieknop in de rechterbovenhoek. Onderstaand scherm wordt weergegeven.

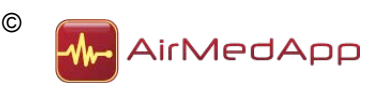

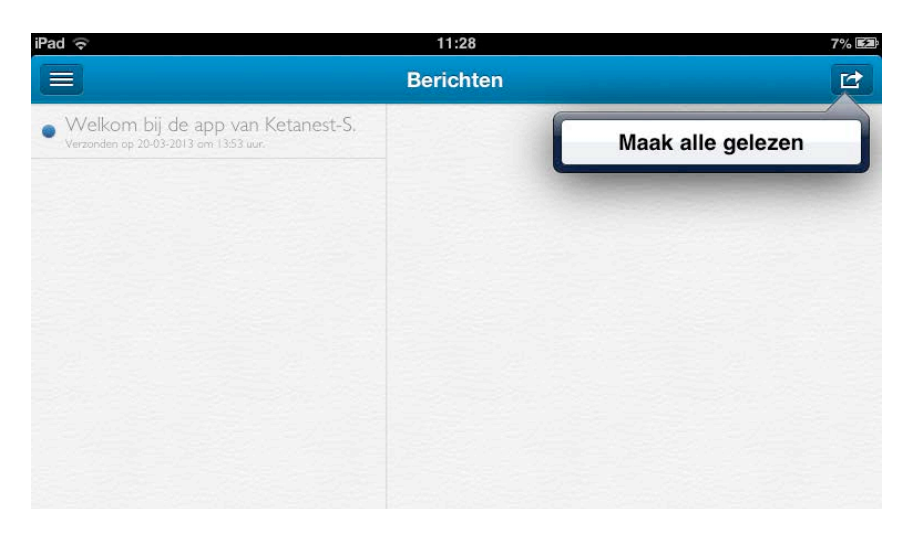

Figuur 20 – Maak berichten gelezen iPad

Bedien de knop Maak alle gelezen om alle berichten als gelezen weer te geven.

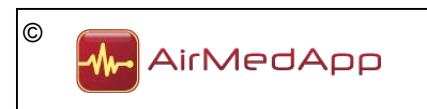

# 8. Deïnstallatie

Om Ketanest te verwijderen van uw iPhone, iPod touch of iPad, dienen onderstaande handelingen te worden uitgevoerd:

- 1. Sluit de applicatie volgens paragraaf 7.2;
- 2. Houd het icoon van de applicatie ingedrukt totdat het icoon begint te bewegen;
- 3. Tik op de 'x' in de hoek van de applicatie;
- 4. Tik op de knop Verwijder om de applicatie en alle bijbehorende gegevens van uw iPhone, iPod touch of iPad te verwijderen.

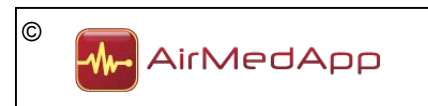